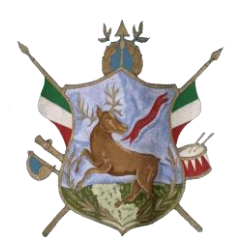

# **COMUNE di ATENA LUCANA (SA)**

Carissimi genitori,

Da questo anno scolastico, il servizio refezione MENSA SCOLASTICA viene completamente digitalizzato nell'ottica dello snellimento e semplificazione delle procedure della Pubblica Amministrazione.

L'iscrizione al servizio MENSA dovrà essere effettuata online e prevederà l'acquisto dei ticket on-line.

I genitori dovranno eseguire la procedura d'iscrizione, di seguito indicata, nel periodo compreso tra lunedì 14.10.2024 e martedì 22.10.2024 tramite Portale https://atenalucana.ecivis.it.

Sarà possibile chiedere informazioni e chiarimenti giovedì 17 ottobre 2024 dalle ore 16 alle 18 presso la Casa Comunale,

oppure chiamando al 328 6590121 dalle ore 16 alle 18 dal martedì al venerdì.

Atena Lucana, 14.10.2024

Il Sindaco dott. Luigi Vertucci ATTENZIONE: Questa prima fase è dedicata alla registrazione degli alunni sul portale per il Servizio Mensa. Successivamente verrà comunicata la procedura per l'acquisto dei ticket mensa.

# Accesso al sito eCivis

Collegarsi all'indirizzo <u>https://atenalucana.ecivis.it/</u> accedendo unicamente tramite SPID.

# **Richiesta Iscrizione ai servizi MENSA**

Una volta eseguito l'accesso compare la seguente schermata principale:

Cliccare sulla voce Moduli online:

| Comune di Atena Lucana                                        |                                                                |  |  |  |  |
|---------------------------------------------------------------|----------------------------------------------------------------|--|--|--|--|
| 🏫 🖪 Notizie 📄 Documenti 😽 Utenti                              |                                                                |  |  |  |  |
|                                                               |                                                                |  |  |  |  |
| Pagamenti                                                     | Prenotazioni                                                   |  |  |  |  |
| Il menù consente di consultare lo stato contabile o procedere | Il menù consente di prenotare o disdire i pasti entro l'orario |  |  |  |  |
| coi pagamenti se attivi.                                      | prestabilito                                                   |  |  |  |  |
| Apri il menù                                                  | Apri il menù                                                   |  |  |  |  |
|                                                               |                                                                |  |  |  |  |
|                                                               |                                                                |  |  |  |  |
| Moduli online                                                 | Comunicazioni                                                  |  |  |  |  |
| Il menù consente di compilare l'istanza online                | Il menù permette di consultare le comunicazioni.               |  |  |  |  |
| Apri il menù                                                  | Apri il menù                                                   |  |  |  |  |
| Cliego <b>Compilo</b>                                         |                                                                |  |  |  |  |
| Checa <u>Compila</u>                                          |                                                                |  |  |  |  |
| Comune di Atena Lucana                                        |                                                                |  |  |  |  |
| 🟫 🖽 Notizie 📄 Documenti 📥 Ute                                 | enti                                                           |  |  |  |  |
| Home / Moduli online                                          |                                                                |  |  |  |  |
|                                                               |                                                                |  |  |  |  |
| Moduli online                                                 |                                                                |  |  |  |  |
| Seleziona dal menù sottostante                                |                                                                |  |  |  |  |
|                                                               |                                                                |  |  |  |  |
| Lompila                                                       |                                                                |  |  |  |  |
|                                                               |                                                                |  |  |  |  |

Clicca Compila nel riquadro Iscrizione al servizio di refezione...

|                                                                                                    | Comune di Atena Lucana   |                          |           |           |  |  |  |  |
|----------------------------------------------------------------------------------------------------|--------------------------|--------------------------|-----------|-----------|--|--|--|--|
|                                                                                                    | <b>e</b>                 | 3 Notizie                | Documenti | 😤 Utenti  |  |  |  |  |
|                                                                                                    | <u>Home</u> / <u>Mod</u> | <u>uli online</u> / Comp | bila      | •         |  |  |  |  |
| Compila<br>Seleziona il modulo che si desidera compilare                                                                                                    |                          |                          |           |           |  |  |  |  |
| Validità dal 11/10/2024 al 22/10/2024<br>Iscrizione al servizio di refezione scolastica a.s. 2024/25<br>Iscrizione al servizio di refezione scolastica a.s. 2024/25 |                          |                          |           | Compila > |  |  |  |  |

# Inserimento figli

Cliccare su tasto <u>+ Aggiungi utente nuovo</u> per inserire il figlio che si intende iscrivere al servizio.

| Comune di Atena Lucana |                          |                                 |                                                                                   |                         |  |
|------------------------|--------------------------|---------------------------------|-----------------------------------------------------------------------------------|-------------------------|--|
| <b>^</b>               | 🕒 Notizie                | 🖹 Documenti                     | 😤 Utenti                                                                          |                         |  |
| <u>Home</u> /          | Moduli online / Co       | <u>mpila</u> / Selezione utenti |                                                                                   |                         |  |
|                        |                          |                                 |                                                                                   |                         |  |
| Sele                   | ezione u                 | tenti                           |                                                                                   |                         |  |
| Modulo s               | selezionato: ISCRIZIO    | ONE AL SERVIZIO DI REFE         | ZIONE SCOLASTICA A.S. 2024/25                                                     |                         |  |
|                        |                          |                                 |                                                                                   |                         |  |
| Indic                  | care gli utenti per il q | uale si desidera compilare      | e il modulo selezionato. E' possibile inoltrare la domanda <b>una volta sola.</b> |                         |  |
|                        |                          |                                 |                                                                                   | + Aggiungi utente nuovo |  |

Verificare che siano inseriti correttamente tutti gli utenti/figli che usufruiranno del servizio Mensa.

Cliccare poi sul tasto Procedi.

# **Compilazione domanda**

Una volta aperta la domanda va compilata in tutti i suoi campi. Nel caso non abbiate compilato un campo obbligatorio, il sistema non vi farà inviare la domanda ma sottolineerà i campi mancanti in rosso.

Verificare nella sezione <u>"I Miei Moduli"</u> che tutti gli utenti/figli siano stati caricati correttamente.

| Comune di Atena Lucana                          |               |             |                  |  |  |
|-------------------------------------------------|---------------|-------------|------------------|--|--|
| A                                               | 🕒 Notizie     | 🖹 Documenti | 🛬 Utenti         |  |  |
| Home /                                          | Moduli online |             |                  |  |  |
| Moduli online<br>Seleziona dal menù sottostante |               |             |                  |  |  |
| ľ                                               | Compila       |             | ž⊟ I miei moduli |  |  |
|                                                 |               |             |                  |  |  |

# Invio domanda

Una volta compilata la domanda si può procedere all'invio cliccando su <u>"Invia</u> <u>domanda"</u>, si aprirà un riepilogo dove è possibile ricontrollare i dati inseriti in domanda. Se ci sono delle modifiche si può cliccare su "Modifica il modulo" per riprendere la compilazione. Se i dati sono confermati si può procedere all'inoltro definitivo della domanda <u>cliccando su "CONFERMA e INOLTRA"</u>

| Conferma dati immessi |                                                                                                    |                                                                                                    |                    |
|-----------------------|----------------------------------------------------------------------------------------------------|----------------------------------------------------------------------------------------------------|--------------------|
|                       | Attenzione: Il modulo NON è ancor                                                                                                    | ra stato inoltrato, assicurarsi che i dati immessi siano co                                                                                                    | prretti            |
|                       |                                                                                                    |                                                                                                    | Modifica il modulo |
| AN                    | EPRIMA *** ANTEPRIMA *** ANTEPRIMA *** ANTEP<br>Domanda di iscrizione<br>Sezione Dichiarante<br>DATI GENITORE/TUTORE<br>Cognome<br>Nome<br>Data di nascita | RIMA ··· ANTEPRIMA ··· ANTEPRIMA ···· ANTEPRIMA ···· ANTEPRIMA ··· ANTEPRIMA ··· ANTEP | ANTEPRIMA ***      |
|                       | Luogo di nascita<br>Stato/Nazione<br>Provincia<br>Localita'                                                                                                |                                                                                                    |                    |
|                       | Sesso<br>Codice fiscale                                                                                                    | Francisco - Francisco - Franci |                    |

Per verificare il modulo inviato, puoi cliccare nella sezione "I miei moduli".